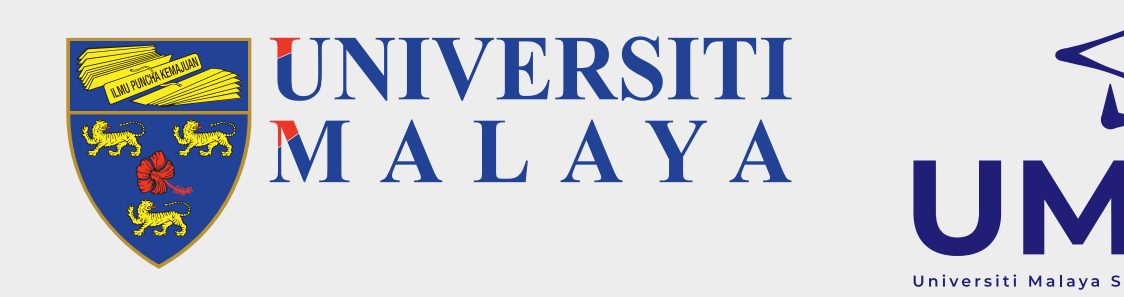

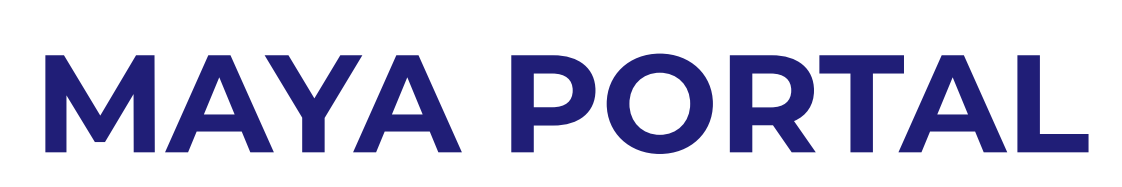

ACADEMIC SESSION 2021/2022

# NEW STUDENTS (POSTGRADUATE) SELF-ENROLMENT & MODULE REGISTRATION

# **PART 1: SELF-ENROLMENT**

# **SELF-ENROL**

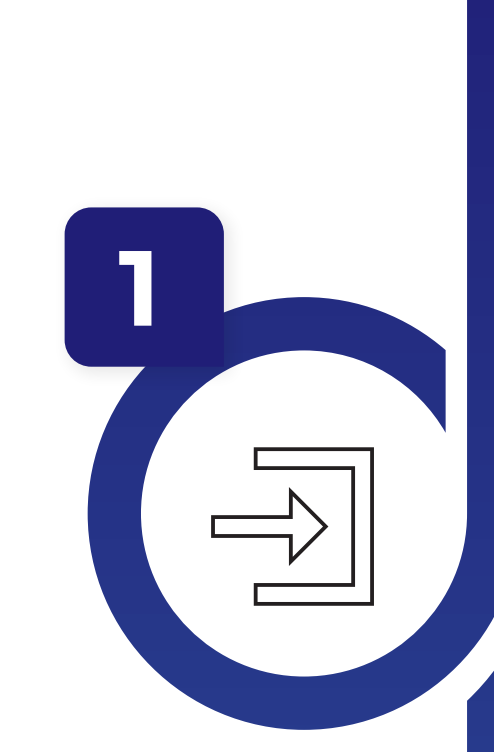

- Log-in to maya.um.edu.my
- Use the given/MAYA username & password
- Go to Admission menu & click the Self-Enrolment button
- Confirm all on the checklist given
- Confirm Self-Enrolment

· 20th September 2021 - 27th September 2021

(Master/Doctoral by Coursework & Mixed Mode)

· 20th September 2021 - 28th January 2022

(Master/Doctoral by Research)

# 2

4

5

## **CREATE SISWAMAIL**

- Go to siswa.um.edu.my
- Click New Registration & follow the instructions accordingly
- Activation of siswamail account will take 5 60 minutes

# **PART 2: MODULE REGISTRATION**

# LOG-IN TO MAYA WITH SISWAMAIL CREDENTIALS

- Log-in to maya.um.edu.my
- Username: Siswamail\_username@perdana.um.edu.my
- Password : Siswamail password
- Click Enrolment tab

#### **UPDATE PERSONAL DETAILS**

- Fill-in all required compulsory details
- Click 'UPDATE' button

# **MODULE(S) REGISTRATION**

- Select & register module(s) based on programme structures / programme (DIET)
- Add/drop(s) of module(s) can be done during registration week.
  However, students are not allowed to Add/Drop any module once registration is confirmed within the stipulated dates
- - 29th September 2021 8th October 2021
    - (Master/Doctoral by Coursework & Mixed Mode)
    - · 4th October 2021 29th October 2021
      - (Master/Doctoral by Research Registration for Research Methodology (RM) **AND** Dissertation/Thesis modules)
    - 4th October 2021 28 January 2022
    - (Master/Doctoral by Research Registration for Dissertation/Thesis module **ONLY**)

# **GENERATE PRE-INVOICE & REGISTRATION CONFIRMATION**

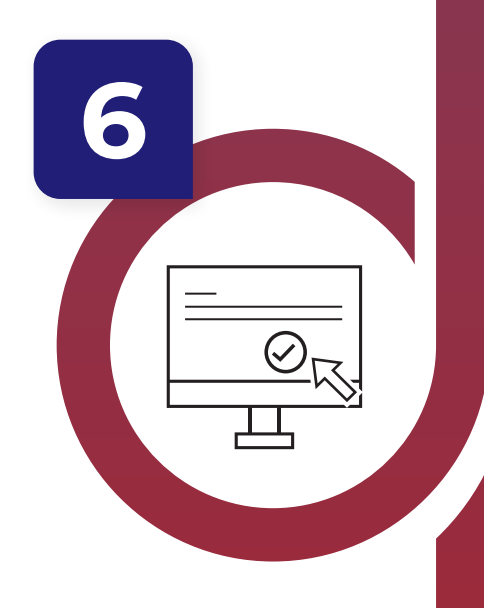

- Pre-invoice tuition fees will auto-generate as module registration is performed
- Click 'PAY NOW' to complete
- CONFIRM your module registration by clicking ACTIVATE button

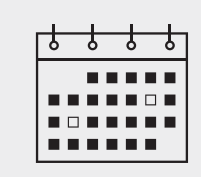

Please refer to Step 5 for registration dates

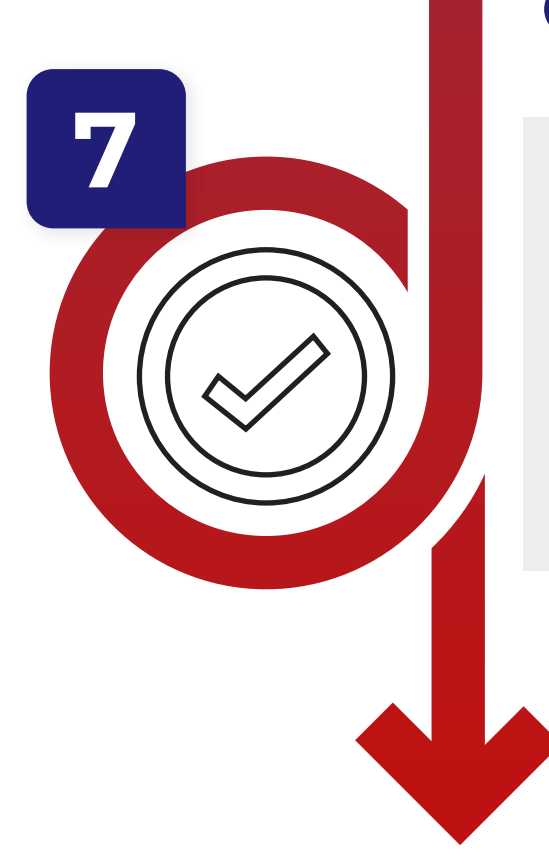

# **COMPLETED MODULE(S) REGISTRATION**

- Your status for this semester is now activated
- UMSpectrum will display your registered module(s) after 24 hours once registration is complete

## **IMPORTANT NOTES:**

- 1. Modules refers to subject of a particular student programme.
- 2. Siswamail refers to UM student mail account

#### FOR MORE INFORMATION:

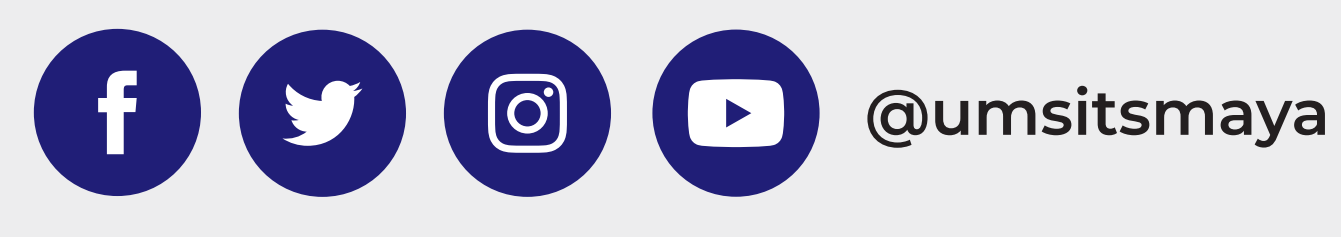

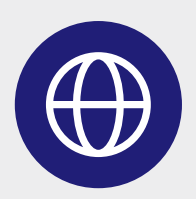

umsitsguide.um.edu.my